Lampiran I Surat Sekretaris Mahkamah Agung RI Nomor : 608/SEK/KP.05.8/02/2022 Tanggal : 17 Februari 2022

## PETUNJUK PENGELOLAAN APLIKASI SIKEP UNTUK VALIDATOR SATKER TINGKAT PERTAMA

TANDA PENGHARGAAN

1. Validator Satker/ Validator Login menggunakan akun yang sudah ada.

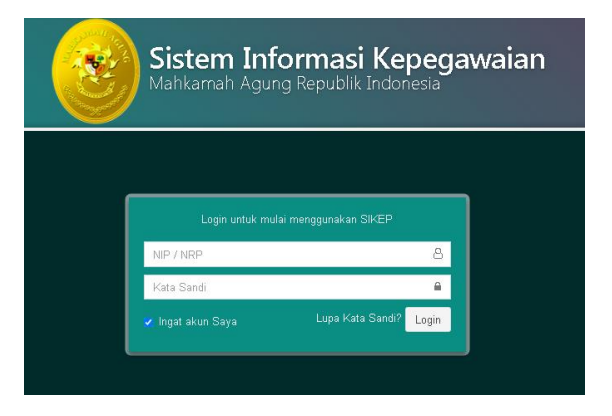

 Persiapan sebelum melakukan usulan penghargaan. Agar dapat memastikan bahwa data Riwayat CPNS, PNS, Pengkat, Jabatan, Sanksi, Penghargaan, Ketidakhadiran dan Profil Satker telah terisi lengkap dan sesuai.

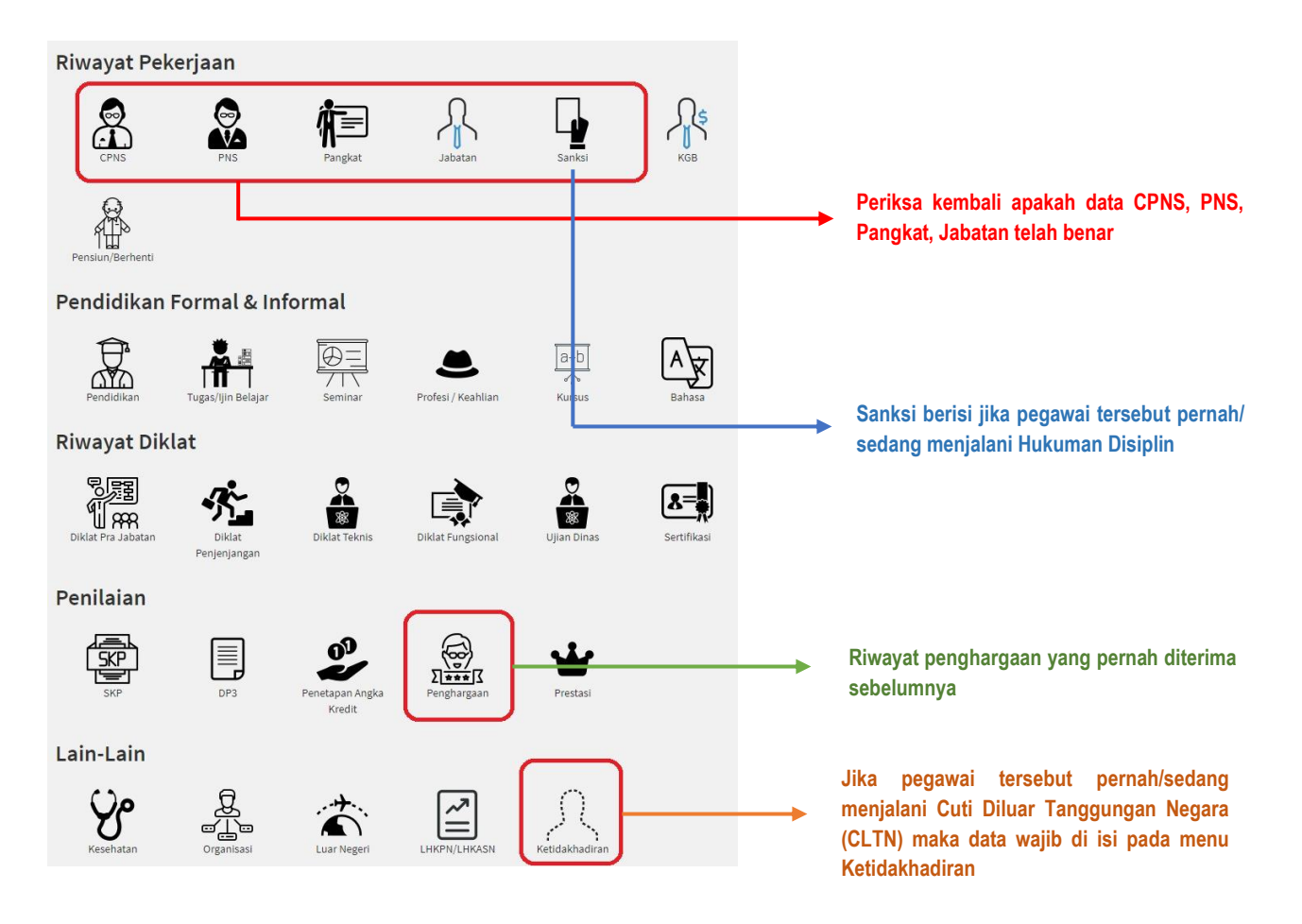

 Monitoring data calon penerima usul akan tampil pada Administrasi Pegawai lalu Administrasi pilih Penghargaan, tampak seperti pada gambar.

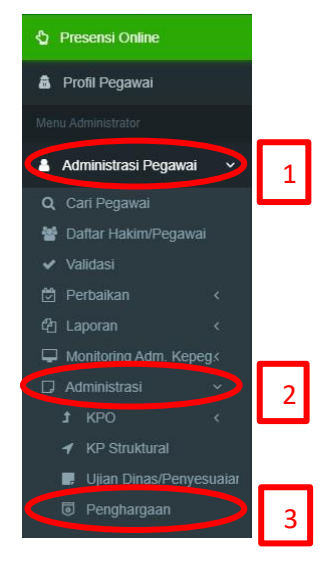

4. Setelah di klik Penghargaan, maka akan muncul tampilan seperti pada gambar, untuk melihat daftar pegawai yang masuk ke dalam monitoring, lalu pilih monitoring pegawai seperti pada gambar.

| #     | KETERANGAN      | TANGGAL PENUTUPAN 🎝 | AKSI               |
|-------|-----------------|---------------------|--------------------|
| 1 Sat | yalancana Tahun |                     | Monitoring Pegawai |

5. Setelah di klik Monitoring Pegawai maka akan muncul tampilan daftar calon penerima usul tanda penghargaan yang harus di validasi oleh Validator, perlu di ingat untuk Pegawai yang sedang/pernah Cuti Diluar Tanggungan Negara (CLTN) dan yang sedang/pernah menjalani Hukuman Disiplin sedang/berat untuk di periksa kembali masa kerjanya. Untuk melakukan

| MONITORING USULAN PENGHARGAAN SHOWING 1.91 OF 148 ITEMS |         |                                      |                                    |                                                                                                    |       |               |                                   |              |
|---------------------------------------------------------|---------|--------------------------------------|------------------------------------|----------------------------------------------------------------------------------------------------|-------|---------------|-----------------------------------|--------------|
| Filter Ketikkan kata kunci Pilih                        |         |                                      | v 0, 5                             |                                                                                                    |       |               |                                   |              |
|                                                         | NIP/NRP | NAMA PEGAWAI                         | SATKER                             | JABATAN                                                                                              | GOL   | MASA KERJA    | TANDA JASA                        | STATUS       |
| 1                                                       |         | RANDI, S.H.                          | Pengadilan Negeri<br>Jakarta Barat | Juru Sita Pengganti Pengadilan Negeri Jakarta Barat                                                  | III/b | 14 THN 9 BLN  | SATYALANCANA KARYA SATYA 10 TAHUN | -] Validas   |
| 2                                                       |         | ARI YOHANA,                          | Pengadilan Negeri<br>Jakarta Barat | Juru Sita Pengganti Pengadilan Negeri Jakarta Barat                                                  | III/c | 11 THN 9 BLN  | SATYALANCANA KARYA SATYA 10 TAHUN | (1) Validasi |
| 3                                                       |         | JARA LUMBANRAJA, SH, MH              | Pengadilan Negeri<br>Jakarta Barat | Panitera Muda Tingkat Pertama Klas IA Khusus, Panitera Muda Hukum Pengadilan<br>Negeri Jakarta Barat | IV/a  | 31 THN 10 BLN | SATYALANCANA KARYA SATYA 30 TAHUN | () Validasi  |
| 4                                                       |         | NURIRFAN, S.H.,M.H.                  | Pengadilan Negeri<br>Jakarta Barat | Panitera Pengganti Pengadilan Negeri Jakarta Barat                                                   | IV/a  | 20 THN 1 BLN  | SATYALANCANA KARYA SATYA 20 TAHUN | Validasi     |
| 5                                                       |         | NURHAYANI, S.H., M.H.                | Pengadilan Negeri<br>Jakarta Barat | Kepala Bagian Umum Pengadilan Negeri Jakarta Barat                                                   | r∨/a  | 21 THN 10 BLN | SATYALANCANA KARYA SATYA 20 TAHUN | C) Validasi  |
| 6                                                       |         | SUHARTATI MAULINA, S.H.              | Pengadilan Negeri<br>Jakarta Barat | Juru Sita Pengganti Pengadilan Negeri Jakarta Barat                                                  | III/c | 11 THN 9 BLN  | SATYALANCANA KARYA SATYA 10 TAHUN | C) Validasi  |
| 7                                                       |         | LUWINA CHRISTINA POSMARIA,<br>SH. MH | Pengadilan Negeri<br>Jakarta Barat | Panitera Pengganti Pengadilan Negeri Jakarta Barat                                                   | IV/a  | 31 THN 10 BLN | SATYALANCANA KARYA SATYA 30 TAHUN | 🗔 Validasi   |
| 8                                                       |         | KUSTINI ENDAH NURWULAN, S.H.         | Pengadilan Negeri<br>Jakarta Barat | Panitera Pengganti Pengadilan Negeri Jakarta Barat                                                   | III/d | 37 THN 10 BLN | SATYALANCANA KARYA SATYA 30 TAHUN | C) Validasi  |
| 9                                                       |         | SRI MURNI, S.H.                      | Pengadilan Negeri<br>Jakarta Barat | Panitera Pengganti Pengadilan Negeri Jakarta Barat                                                   | III/d | 38 THN 10 BLN | SATYALANCANA KARYA SATYA 30 TAHUN | 🖓 Validasi   |
| 10                                                      |         | EVANS SHELLA WIDARI, SH., MH         | Pengadilan Negeri<br>Jakarta Barat | Staf, Pengadilan Negeri Jakarta Barat                                                                | III/c | 10 THN 0 BLN  | SATYALANCANA KARYA SATYA 10 TAHUN | C Validasi   |
| 11                                                      |         | MUCHAMAD IRWAN<br>ARDYANSYAH, S.SOS  | Pengadilan Negeri<br>Jakarta Barat | Juru Sita Pengganti Pengadilan Negeri Jakarta Barat                                                  | III/c | 11 THN 9 BLN  | SATYALANCANA KARYA SATYA 10 TAHUN | C Validasi   |

 Detail Data dan eDoc 6. Tampilan Validasi Data dan e-doc. Validator Satker/ Validator di Satker Badan Un wajibkan memeriksa kelengkapan n Analis Aset Negara, Sub. Bagian B Gol. III/c data dan e-doc calon penerima usul ongan 01-04-2019 TMT G ja Penghargaan 10 Tahun 3 Bulan dan memastikan bahwa data tersebut Tanda Jasa SATYALANCANA KARYA SATYA 10 TAHUN telah benar. Jika salah satu data dan e-doc tidak terisi, maka tombol Validasi tidak dapat di klik. Kelengkapan Data Kelengkapan E-doc Ø Tutup

7. Untuk data yang telah di Validasi, tombol akan berubah menjadi warna biru, status akan menjadi "**Menunggu Verifikasi**", selanjutnya Pengadilan Tingkat Banding harus melakukan Verifikasi data usul tersebut. Jika data usul tidak di verifikasi Tingkat Banding maka usul tidak akan terdaftar

| 😁 M    | MONITORING USULAN PENGHARGAAN SHOWING 1-3 OF 3 ITEMS. |                 |                               |                                                                                                    |       |                           |                                   |                       |  |
|--------|-------------------------------------------------------|-----------------|-------------------------------|----------------------------------------------------------------------------------------------------|-------|---------------------------|-----------------------------------|-----------------------|--|
| Filter | Ketikkan kata kunci                                   | Pilih           | ~                             | Q 2                                                                                                |       |                           |                                   | Kembali               |  |
| #      | NIP/NRP                                               | NAMA<br>PEGAWAI | SATKER                        | JABATAN                                                                                            | GOL   | MASA KERJA<br>PENGHARGAAN | TANDA JASA                        | STATUS                |  |
| 1      |                                                       |                 | Pengadilan<br>Negeri Baturaja | Kepala Sub Bagian<br>Kepegawaian,<br>Organisasi, Dan Tata<br>Laksana Pengadilan<br>Negeri Baturaja | III/a | 10 Tahun 3 Bulan          | SATYALANCANA KARYA SATYA 10 TAHUK | A Menunggu Verifikasi |  |
| 2      |                                                       |                 | Pengadilan<br>Negeri Baturaja | Analis Perkara<br>Peradilan, Panitera<br>Muda Pidana<br>Pengadilan Negeri<br>Baturaja              | IV/a  | 16 Tahun 3 Bulan          | SATYA KARYA DWI WINDU             | 티 Menunggu Verifikasi |  |

8. Untuk mengecek status calon penerima usul setelah tanggal penutupan, dapat di lihat kembali pada menu administrasi lalu pilih penghargaan seperti di awal. Terlihat seperti pada gambar.

| I∎ P   | ENGHARGAAN      | SHOWING 1-1 OF 1 ITEM |                 |  |  |  |
|--------|-----------------|-----------------------|-----------------|--|--|--|
|        |                 | C                     | Semual          |  |  |  |
| #      | KETERANGAN      | TANGGAL PENUTUPAN     | AKSI            |  |  |  |
| 1 Saty | valancana Tahun |                       | Let Daftar Pese |  |  |  |

9. Untuk pegawai yang telah terdaftar akan tampak seperti pada gambar.

| 🔳 Pi   | ESERTA TERDAFTAR U  | ISUL PENGHARGAAN | SHOWING 1-2 OF 2 ITEMS.    |                 |                                   |             |
|--------|---------------------|------------------|----------------------------|-----------------|-----------------------------------|-------------|
| Filter | Ketikkan kata kunci | Pilih bulan TMT  | * Q 2                      | i≣ - C' -       |                                   | < Kembali   |
| #      | NIP/NRP             | NAMA PEGAWAI     | SATKER                     | TMT GOLONGAN    | TANDA JASA                        | STATUS      |
| 1      |                     |                  | Pengadilan Negeri Baturaja | 01 April 2019   | SATYALANCANA KARYA SATYA 10 TAHUN | 📮 Terdaftar |
| 2      |                     |                  | Pengadilan Negeri Baturaja | 01 Oktober 2019 | SATYA KARYA DWI WINDU             | 🛛 Terdaftar |
|        |                     |                  |                            |                 |                                   |             |